## How to import contacts from GMail

| Dashboard | SecurePackage                                                     | SecureVault        | SecureSignature               | SecureInbox | Contacts    | Options |
|-----------|-------------------------------------------------------------------|--------------------|-------------------------------|-------------|-------------|---------|
|           |                                                                   |                    |                               |             |             |         |
| Craig     | Jones's Da                                                        | shboard            |                               |             | SEND NOW    |         |
| 0.0.9     |                                                                   |                    |                               |             |             |         |
|           |                                                                   |                    |                               |             | CHECK INBOX |         |
|           |                                                                   |                    |                               |             | VIEW OUTBOX |         |
|           | Download SenditCed                                                | lified for Outlook |                               |             |             |         |
|           |                                                                   | anou for outlook   |                               |             |             |         |
|           | Add a new contact                                                 |                    | Show Me                       |             |             |         |
| 1         | Add a new contact                                                 | SecureVault        | Show Me<br>Show Me            |             |             |         |
|           | Add a new contact<br>Upload files to your S<br>Send a SecurePacka | <u>GecureVault</u> | Show Me<br>Show Me<br>Show Me |             |             |         |

Once you have logged into you SenditCertified account, click "Contacts" on your Dashboard page.

| 🐈 Add New Contact 🛛 🐈 Import  | GMail Contacts                   | 🗙 Delete Selected | Contacts |
|-------------------------------|----------------------------------|-------------------|----------|
| Name                          | Email Address                    | Action            |          |
| Erickson, Joe                 | joe.erickson@senditcertified.com | View / Edit       |          |
| Support, Privacy Data Systems | support@privacydatasystems.com   | View / Edit       |          |

Click the "Import GMail Contacts" button.

| <br>1 |
|-------|

First enter your "GMail Email Address" and password, then click "Import Contacts".

| 🐈 Add New Contact 🛛 🖶 Import GMail Contacts |                                  | X Delete Selected Contacts |  |  |
|---------------------------------------------|----------------------------------|----------------------------|--|--|
| Name                                        | Email Address                    | Action                     |  |  |
| Black, Bill                                 | bill.black@senditcertified.com   | View / Edit                |  |  |
| Erickson, Joe                               | joe.erickson@senditcertified.com | View / Edit                |  |  |
| Smith, Jane                                 | jane.smith@senditcertified.com   | View / Edit                |  |  |
| Smith, John                                 | john.smith@senditcertified.com   | View / Edit                |  |  |
| Support, Privacy Data Systems               | support@privacydatasystems.com   | View / Edit                |  |  |

Q

Notice the Contacts has been added.